## Como importar localização do ERP?

## **Requisitos:**

Ter a localização dos clientes preenchidas no ERP.

## Passo a Passo:

Passo 1: Acessar a área administrativa do maxMotorista.

ණු

Passo 2: Clicar em Configurações

👓 no menu superior direito.

## Passo 3: Clicar em Importar localização ERP.

| Importar Localização Cliente do ERP                                                                                                    |       |
|----------------------------------------------------------------------------------------------------|-------|
| Atualizar todos os clientes com a localização cadastrada no ERP?<br>SIM: Todos os clientes serão atualizados com a localização do ERP, mesmo que o cliente já possua localização cadastrada no maxMotorista.<br>NAO: Somente o cliente, que não possuir localização cadastrada no maxMotorista, terá sua localicalidade atualizada pela a do ERP.<br><sup>1</sup> 4 Importar | NÃO 🗸 |

Passo 4:

- Se selecionado SIM: Todos os clientes serão atualizados com a localização do ERP, mesmo que o cliente já possua localização cadastrada no maxMotorista;
- Se selecionado NÃO: Somente o cliente, que não possuir localização cadastrada no maxMotorista, terá sua localização atualizada.

Passo 5: Clicar em importar.

Ainda tem dúvidas? Nos envie uma solicitação